Home

Home & All Articles & Totoriaty / New Support of Ved Mac OStationial, P&FIQ (The Basics)

### New and Improved Mac OS Tutorial, Part 1 (The Basics)

|     | Categories       |
|-----|------------------|
| > / | All Articles     |
| >   | Benchmarks       |
| >   | Hardware reviews |
| >   | Linux Gaming     |
| >   | News             |
| > ( | Opinion          |
| >   | PSA              |
| > : | Software Reviews |
| > - | Tutorials        |

Q

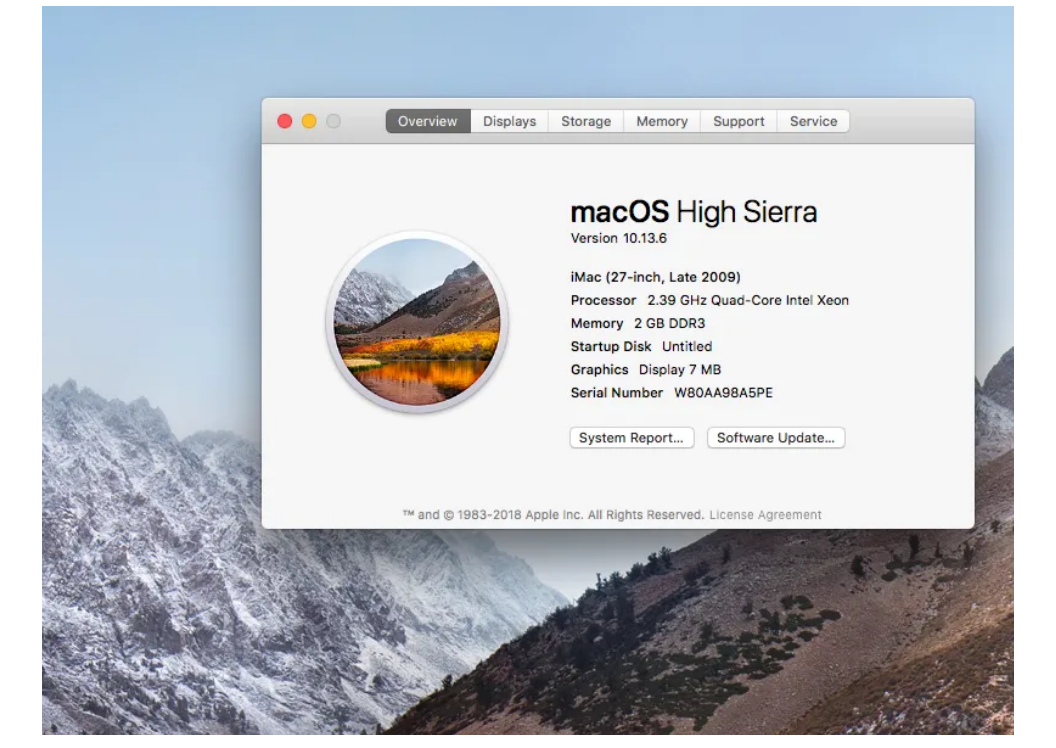

Due to certain recent developments, It's become clear to us that it's necessary to update and improve our OSX VM guide. A lot's changed since we wrote it, and rolling in those changes will make the process much more user friendly and accessible to newer VFIO users.

So here's part 1 of our attempt at making this process easier and more straightforward.

This site is ad-free and always will be. Consider supporting us on **Patreon** if you like our work and want to see more from us.

### Prerequisites for a basic OSX VM

- A CPU supporting SSE 4.2 (most modern ones do)
- 64gb+ free space for VM image

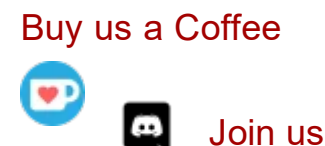

> Subscribe (RSS)

Feeds

> PSA Feed

### Prerequisites For 3D Acceleration

- A **Desktop** with modern virtualization extensions and functional IOMMU
- Spare GPU to pass to the VM
- A linux install with a Qemu installation and configured to enable relevant platform features.
- If you want Mojave or future versions of OS X, you must have a 700 series nvidia GPU or an AMD gpu without the reset bug. (Generally 280X and older as long as they have a UEFI VBIOS)

### Disclaimers and Warnings

- The vast majority of laptops won't work, and using an eGPU to make them work is not covered in this guide.
- Using software acceleration and not doing passthrough will degrade performance to some degree
- No hackintosh project is update safe, and you will likely need to upgrade clover at points to maintain functionality.
- We do not condone software piracy. We don't offer support for those who obtain commercial software through illegitimate methods.
- Pay attention to Apple ID related steps if you plan on logging in with a pre-existing account. Like any other hackintosh, you risk a temporary ban from apple if you don't take proper measures.

#### Basic Setup

First, install a few prerequisite packages. You're going to need qemu, python, pip, click, request, git, and all the

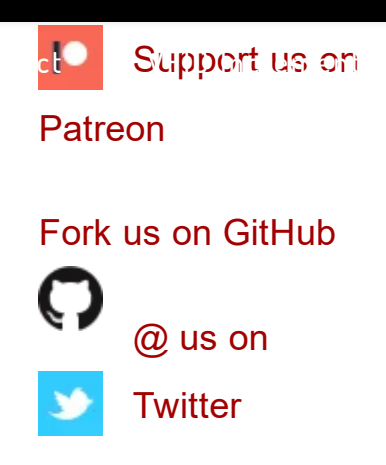

##Arch-based distrosme About I

FAQ & Privacy

Support Us

\$ sudo pacman -S qemu python python-pip git

##Redhat distros:

\$ sudo yum install qemu python python-pip git

##Debian-based distros:
\$ sudo apt-get install gemu python python-pip git

then install click and request:

# pip install click request

From here, you're gonna need to use git to get the macOS-Simple-KVM repo from github:

\$ git clone https://github.com/foxlet/macOS-Simple-KVM.git

\$ cd macOS-Simple-KVM

\$ ./jumpstart.sh

Make sure to do this in a working directory where you want the VM files to live. The jumpstart script defaults to 10.15 Catalina. If you would rather install mojave, or high sierra, just run it with the corresponding argument, e.g. ./jumpstart --high-sierra, --mojave, or --catalina

The jumpstart script should make the recovery media for your VM to install from. After it finishes, simply create a qcow2 image by running

qemu-img create -f qcow2 MyDisk.qcow2 64G

and adding these 2 lines to the end of the included basic.sh script

-drive id=SystemDisk,if=none,file=MyDisk.qcow2 \

-device ide-hd,bus=sata.4,drive=SystemDisk \

You may also want to change the mac address listed in line 23 (-device e1000-82545em ... ) of ./basic.sh at this point to avoid Apple ID issues, as the provided one is not unique. a new mac address can be generated easily by running openssl rand -hex 6 | sed 's/\(..\)/\1:/g; s/:\$//' and pasting the output into the mac= argument. You can also just generate a new mac address in the virt-manager GUI at a later stage (don't log in in the meantime.)

From here you can boot your new VM by running ./basic.sh .

#### **Basic Installation**

Your vm should, after a short while, boot into clover, and then an OS X recovery partition. From here, click "Disk Utility" and format the image you created using the "Erase" button. Be sure not to format the recovery disk or the small partition labeled ESP.

After that, exit disk utility and click "reinstall OS X." Follow the prompts and grab a coffee. This bit can take a while.

Hopefully by now, you have a basic working OS X VM.

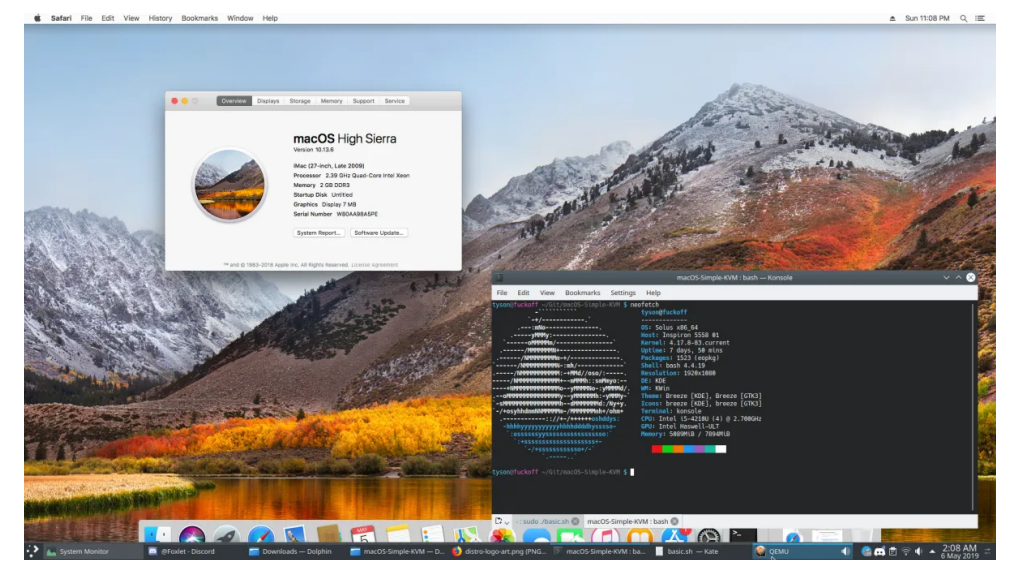

OSX VM running on my modestly spec'd Laptop

#### Change VM Resolution

Once you're in the VM, you can change its resolution by editing config.plist in the clover ESP.

Start by copyingESP.qcow2and renaming the copy somethinglikeESP.qcow2.bak. Do the same for the firmware folder.

From there, boot into the VM, open a terminal and run sudo diskutil list . The 256MB disk is the one you want. Mount its first partition by running sudo diskutil mount diskXsY (where X and Y are the disk and partition numbers)

Open finder, navigate to "EFI" in the left bar under volumes, navigate to the clover folder, and open config.plist. There should be a section of this file that looks like this

<key>ScreenResolution</key> <string>1280x720</string>

Change this value to your desired resolution, e.g. 1920×1080. Note that some odd/intermediate resolutions like 1366×768 may not work well. Try to stick to more common 16:9, 16:10 and 4:3 form factors.

#### **Increasing CPU/Memory**

This process can increase overall performance if you have more than the default resources available to you. For memory, simply change the -m 2G \ line in basic.sh to a higher value. For CPUs, replace -smp 4,cores=2 \ with -smp cpus=X,cores=X,threads=1,sockets=1 \ where X is the number of threads you want to pass through. If you want to pass more

virt-manager, **DO NOT change the thread topology or model settings via the GUI.** This can cause issues with clover and the boot process. If you do need more cores, just virsh edit and follow the same rules as above and do not change the cpu model type.

#### Switching to Virt-Manager

This will give you a GUI to launch and manage your VM with, making other adjustments and customizations easier. You'll also need this for part 2 of the guide. Just install virtmanager and you can get started.

First things first: back up your ESP image and firmware folder as described in the resolution change section. Boot your VM, and press escape at the first UEFI dialog. Type exit, hit enter. This should bring you to the OVMF configuration menu. Navigate to Device Configuration > OVMF Platform Features, and set the resolution to the same value as your VM resolution. If you did not change your VM resolution, set it to 1280×720. Hit f10, Y, then press escape until you're in the main dialog. hit continue and boot into the VM. Shut it down fully, then Boot again to make sure the change didn't cause any issues.

Next, enable libvirt by running systemctl enable libvirtd.service virtlogd.service and systemctl start libvirtd.service and virtlogd.service . Open virt-manager and make sure you see Qemu/KVM in the connections window. Double click the connection and check the value for Virsh URI. If it's qemu:///system then run every virsh command mentioned here with sudo.

corresponds to your VM's firmware and image files. After you've edited the xml, run virsh define OSX.xml (use sudo if your URI is qemu:///system instead of qemu:///session ) in the same working directory you saved your XML to.

Restart Libvirt by running systemctl restart libvirtd.service virtlogd.service and open up virt-manager . You should have a VM named OSX under the Qemu Connection in the main window.

If you've already extensively customized your qemu script, you can run ./make.sh --add . This script is included in the repo. Edit the XML before defining, using uuidgen to create a new UUID to avoid issues with apple ID. The xml we provide will do so automatically.

If you get network startup errors, simply remove the NIC device in virt-manager and re-add it, manually specifying the device type to e1000-82545em. This should also generate a new MAC address. On Arch, you may get an error like:

could not start virtual network, 'default'. Internal error: firewalld is set to use nftable:

To fix this, install ebtables and dnsmasq and try again.

Some distros (e.g. manjaro) come with badly configured or incompatible firewalls too. If you get an error saying NAT failed to connect or that the default virsh network is inactive, and running **virsh net-start default** doesn't resolve the issue, you should try manually setting FirewallBackend= in /etc/firewalld/firewalld.conf to iptables

If you get Permissions errors related to your qcow images

aud mem as sala devices. Vin-manager will ask ir you want

it to fix the permissions. Click yes.

If you get an error on startup similar to Error starting domain: path /dev/dri/bypath/pci-0000:00:02-0-render is not accessible. No such file or directory and you created your XML with ./make.sh --add , then it may have erroneously assigned a device to your qxl graphics. Simply edit your XML with virsh edit and remove the entire line containing that entry.

#### Troubleshooting

#### **Qemu refuses to start after running basic.sh**:

Check to make sure you have all dependencies installed. You have to manually install packages like virglrenderer and spice on some distributions. If your error includes unknown attribute type for SMBIOS, then your version of Qemu isn't recent enough to support this project. You can try updating it by compiling a more recent version yourself or installing it through a 3rd party repo. The oldest version to support this feature is 2.8.

#### The Installer doesn't have any listed hard drives:

Make sure you generated your qcow image, added it to basic.sh and formatted it to hfs+ in Disk Utility before starting the installer.

#### Installer fails with "Failed to Contact Validation Server"

Check your internet connection and firewall settings and try again. If it still doesn't work, make sure your system time is correct.

You can change your VM resolution to a better supported one in the ESP, like 1920×1080, or use a tool like Enable-HIDPI-OSX to regain scaling functionality.

**Part 2 of this guide** covers GPU and Device Passthrough, CPU and IO optimizations, as well as other ways to improve your virtualized OSX experience. Special thanks to Foxlet for providing most of the groundwork for this new guide.

Consider Supporting us on Patreon if you like our work, and if you need help or have questions about any of our articles, you can find us on our Discord. We provide RSS feeds as well as regular updates on Twitter if you want to be the first to know about the next part in this series or other projects we're working on.

By Tyson O'Ham | May 6th, 2019 | All Articles, Tutorials | 37 Comments | 141,334 Views

#### About the Author: Tyson O'Ham

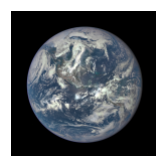

Tech writer, Journalist, VFIO Enthusiast. Editor In Chief of The Passthrough POST

Related Posts

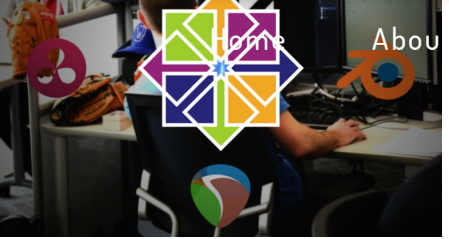

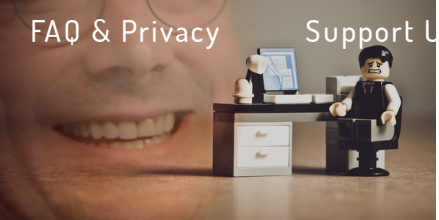

Copyright 2021, All Rights Reserved

Sitemap